# How to Add a New Vehicle Model to a Vehicle Category

Log into your Website (Admin>> Login)

| 🚯 🖀 Ken Campbell Sal        | es 📀 2 📮 0 🕂 New Delete Cache                 |      |
|-----------------------------|-----------------------------------------------|------|
| 🚳 Dashboard<br>ᢔ Jetpack    | Categories                                    |      |
| Posts                       |                                               |      |
| Inventory                   |                                               |      |
| Add New Vehicle Categories  | Add New Category                              | Bulk |
| Make & Model                | Name                                          |      |
| Features<br>Import Vehicles | X<br>The name is how it appears on your site. |      |

## Click on the Inventory Button then on Make & Model

### Type in a New Vehicle Model name: *ie; Cruze LTZ*

| A Inventory                  | this message.                            |   |
|------------------------------|------------------------------------------|---|
| Inventory<br>Add New Vehicle | Add New Make & Model                     |   |
| Categories                   | Add New Make & Model                     | • |
| Make & Model                 | Name                                     |   |
| Features                     | Cruze LTZ                                | × |
| Import Vehicles              | The name is how it appears on your site. |   |
| Web Listings                 |                                          |   |

Go down to the Parent field

## **Click on the Parent Drop Down Box**

| 🖈 Posts                      | Add New Category                                                                                                |
|------------------------------|----------------------------------------------------------------------------------------------------|
| 🚔 Inventory                  | Name                                                                                                    |
| Inventory<br>Add New Vehicle | The name is how it appears on your site.                                                                        |
| Categories<br>Make & Model   | Slug                                                                                                    |
| Features<br>Import Vehicles  | The "slug" is the URL-friendly version of the name. It is usually all lowercase and co<br>numbers, and hyphens. |
| Web Listings                 |                                                                                                    |
| 93 Media                     | Parent None                                                                                                    |
| 🔀 Setup Module               | Categories, unlike tags, can have a hierarchy. You might have a Jazz category, and                              |

#### Select an Automobile Make

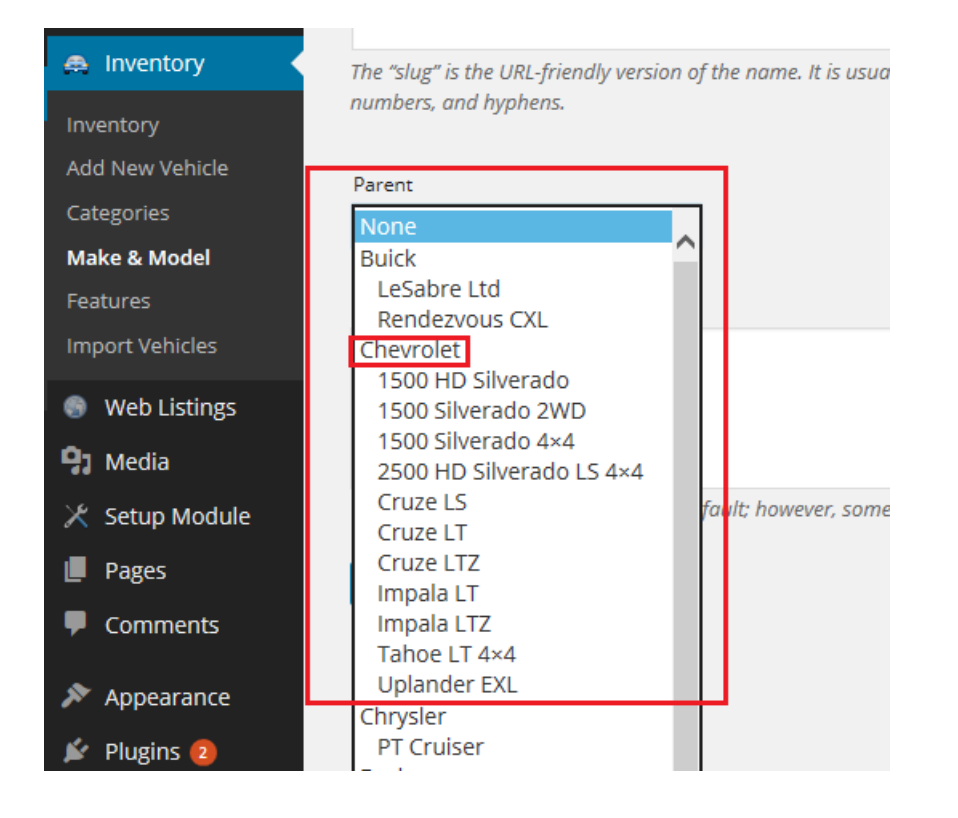

#### Move down to the Description Field, add a description of you prefer

## Then Click on the Add New Category Button

|               | Parent                                                                               |
|---------------|--------------------------------------------------------------------------------------|
| Appearance    | None 🗸                                                                               |
| 🖌 Plugins 🔁   | Categories, unlike tags, can have a hierard                                          |
| Lusers        | a Jazz category, and under that have chilc<br>Bebop and Big Band. Totally optional.  |
| を Tools       |                                                                                      |
| G Settings    | Description                                                                          |
| Duplicator    |                                                                                      |
| 🐁 Hero Caster |                                                                                      |
| Collapse menu | The description is not prominent by defau<br>themes may show it.<br>Add New Category |

You Have Now Added a Model of Vehicle to a Vehicle Category

\_\_\_\_\_

If you need Support email

Support@mywebpros.ca

Or

Click on Admin then Support button on your website